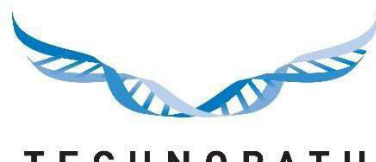

TECHNOPATH CLINICAL DIAGNOSTICS

> Rapport sur l'incertitude de mesure IAMQC™

#### Sommaire

## Sommaire

| Section 1 : 1.0 Introduction                                                                          | . 2 |
|----------------------------------------------------------------------------------------------------|-----|
| 1.1 Aperçu de l'incertitude de mesure                                                                 | . 2 |
| Section 2 : Configuration de votre compte pour l'utilisation du rapport sur l'incertitude de mesure . | .4  |
| 2.1 Saisie de vos données d'écart-type de la moyenne                                                  | .4  |
| 2.2 Copie de vos données d'écart-type de la moyenne sur plusieurs instruments                         | .6  |
| 3.0 Production de votre rapport sur l'incertitude de mesure                                           | .7  |
| 4.0 : Votre rapport sur l'incertitude de mesure                                                       | 10  |

## 1.0 Introduction

IAMQC Peer a ajouté de nouvelles fonctions qui apporteront une valeur significative à l'utilisateur final. Les clients peuvent désormais générer un rapport sur l'incertitude de mesure au format MS Excel à partir de leur compte IAMQC Peer en ligne.

L'incertitude de mesure est devenue un élément important dont de nombreux laboratoires doivent désormais tenir compte. De nombreux organismes d'accréditation en ont d'ailleurs fait une exigence à respecter dans le cadre de leurs audits.

L'incertitude de mesure s'entend du doute qui existe relativement à la mesure au sein du laboratoire. Le calcul de l'incertitude doit reposer sur de nombreux facteurs, y compris la méthode choisie, le biais potentiel et les erreurs d'analyse.

Lorsqu'elle est quantifiée, l'incertitude devient alors l'intervalle de confiance auquel les résultats doivent correspondre. Il faut évaluer l'incertitude régulièrement et chercher à en améliorer la valeur.

Pour obtenir une description plus détaillée de l'incertitude de mesure, veuillez vous reporter au PDF, qui se trouve à l'adresse <u>h</u> <u>ttps://peer.iamqc.com/files/docs/UncertaintyOfMeasurement.pdf</u>

## 1.1 Aperçu de l'incertitude de mesure

Pour calculer l'incertitude de mesure de vos instruments, le rapport utilise la précision intra-test et la précision inter-test.

1 : La précision intra-test s'entend de la précision obtenue au cours d'un seul test ; on la mesure normalement en répliquant au moins 20 fois le même échantillon, au même moment, et en calculant l'écart-type de la moyenne.

L'écart-type de la moyenne est calculé à partir de la formule suivante : écart-type de la moyenne = {(écart-type de votre test) divisé par (racine carrée du nombre de répétitions)} = ()/ $\sqrt{$ )

2 : La précision inter-test s'entend de la précision sur plusieurs tests. IAMQC Peer utilise l'écart-type et le nombre total de tests de votre laboratoire pour calculer la précision inter-test de vos analytes au cours de la période sélectionnée.

Pour mesurer l'incertitude au moyen des valeurs de l'écart-type de la moyenne à l'étape 1, l'utilisateur doit les saisir dans le tableau de l'écart-type de la moyenne dans son compte IAMQC Peer.

Lorsque les valeurs d'écart-type de la moyenne ne sont pas disponibles pour un test donné, le système calcule l'incertitude de mesure au moyen des données sur les pairs cumulatives.

La valeur d'incertitude de la mesure calculée est ensuite multipliée par un facteur de couverture (k) de 2, ce qui procure un niveau de confiance d'environ 95 %. C'est ce qui s'appelle l'incertitude de mesure élargie.

La valeur de *k* = 2 suppose que l'incertitude est normalement distribuée. Voici certains autres facteurs de couverture (pour une distribution normale) :

k = 1 pour un niveau de confiance d'environ 68 % ;

- k = 2,58 pour un niveau de confiance de 99 % ;
- k = 3 pour un niveau de confiance de 99,7 %t.

## Section 2 : Configuration de votre compte pour l'utilisation du rapport sur l'incertitude de mesure

## 2.1 Saisie de vos données d'écart-type de la moyenne

Pour configurer vos données d'écart-type de la moyenne

1 : Calculer les valeurs d'écart-type de la moyenne pour chaque lot/niveau de CQ et analyte Vous pouvez le faire par instrument, par modèle d'instrument ou pour l'ensemble de votre laboratoire

2 : Connectez-vous à votre compte IAMQC Peer à l'adresse : <u>h ttps://peer.iamqc.com/login.asp</u>

3 : Cliquez sur Configuration – Valeurs de l'écart-type de la moyenne dans le menu qui figure au haut de l'écran.

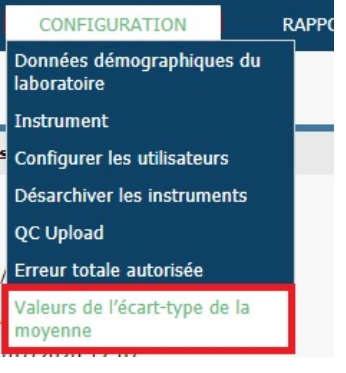

4 : À l'écran de saisie de l'écart-type de la moyenne, saisissez d'abord le produit de QC pour lequel vous voulez saisir des valeurs.

| TECHNOPA<br>CLINICAL DIAGNOS | Incertitude de mesure TH Accueil (actuel) Tables de base * Setup * Rapports | • Sup | oport 👻   |          |          |                    |
|------------------------------|-----------------------------------------------------------------------------|-------|-----------|----------|----------|--------------------|
| fr-FR<br>Modifier les és     | arts-tunos de la movenne                                                    |       |           |          | Labo     | ratoire : 99000105 |
| Produits                     | and types de la moyenne                                                     |       |           |          |          |                    |
| Produit                      | Multichem U                                                                 | ~     |           |          |          |                    |
| Instruments                  | Veuillez sélectionner le produit                                            |       |           |          |          |                    |
| Instrument                   | Multichem AE                                                                |       |           |          |          |                    |
| Date d'acceptation           | Multichem CSF                                                               |       |           |          |          |                    |
| Analytes et valeurs          | Multichem hsTn                                                              |       |           |          |          |                    |
|                              | Multichem IA Plus                                                           |       | Unités de |          |          |                    |
| Analyte                      | Multichem IA Specialty                                                      |       | mesure    | Niveau 1 | Niveau 2 | Niveau 3           |
| Calcium Urine (CAU)          | Multichem NB                                                                |       | mmol/L    |          |          | n/a                |
| Chloride Urine (CLU)         | Multichem P                                                                 |       | mmol/L    |          |          | n/a                |
| ,                            | Multichem S Plus                                                            |       |           |          |          | 100                |
| Creatinine Urine (CRI        | Multichem U                                                                 |       | mg/dL     |          |          | n/a                |

#### 5 : Sélectionnez ensuite un instrument.

Modifier les écarts-types de la moyenne

Laboratoire : 99000105

| Produits            |                                          |           |          |          |          |
|---------------------|------------------------------------------|-----------|----------|----------|----------|
| Produit             | Multichem S Plus                         | ·         |          |          |          |
| Instruments         |                                          | -         |          |          |          |
| Instrument          | DxC 600 DxC A 50287289                   |           |          |          |          |
| Date d'acceptation  | Veuillez sélectionner un seul instrument |           |          |          |          |
| Analytes et valeurs | 3250 Osmometer 3250 OSMOMETER            |           |          |          |          |
| ,                   | DxC 600 DxC A 50287289                   | Unités de |          |          |          |
| Analyte             | DxC 600 DxC B 50291265                   | mesure    | Niveau 1 | Niveau 2 | Niveau 3 |

6 : Tous les tests qui ont été configurés pour ce lot sur cet instrument s'afficheront ensuite ; une colonne correspondra à chaque niveau de QC. Saisissez vos valeurs d'écart-type de la moyenne et cliquez sur le bouton Enregistrer lorsque vous avez terminé.

|                              | Incertitude de mesure                                                 |                |            |          |                     |
|------------------------------|-----------------------------------------------------------------------|----------------|------------|----------|---------------------|
| TECHNOPA<br>Clinical diagnos | , <b>T H</b><br>S⊤ICS Accueil (actuel) Tables de base ▼ Setup ▼ Rappo | ts 🔻 Support 👻 |            |          |                     |
| ff-FR<br>Modifier les é      | carts-types de la moyenne                                             |                |            | Lab      | oratoire : 99000105 |
| Produits                     |                                                                       |                |            |          |                     |
| Produit                      | Multichem S Plus                                                      | ~              |            |          |                     |
| Instruments                  |                                                                       |                |            |          |                     |
| Instrument                   | DxC 600 DxC A 50287289                                                | ~              |            |          |                     |
| Date d'acceptation           | 07/09/2020                                                            |                |            |          |                     |
| Analytes et valeurs          |                                                                       |                |            |          |                     |
|                              |                                                                       | Unités         | de         |          |                     |
| Analyte                      |                                                                       | mesur          | e Niveau 1 | Niveau 2 | Niveau 3            |
| Acetaminophen                |                                                                       | ug/ml          | 0.097      | 0.11     | 0.253               |
| Alanine Aminotransf          | erase (ALT)                                                           | U/L            | 0.146      |          | 0.59                |
| Albumin (ALB)                |                                                                       | g/dL           |            |          |                     |
| Alkaline Phosphatas          | e (ALP)                                                               | U/L            |            |          |                     |
| Ammonia (AMM)                |                                                                       | µmol/          | L [        |          |                     |
| Amylase (AmyT)               |                                                                       | U/L            |            |          |                     |
| Aspartate Aminotrar          | isferase (AST)                                                        | U/L            |            |          |                     |

7 : Si vos valeurs d'écart-type de la moyenne sont spécifiques à chaque instrument, répétez les étapes 4 à 6 pour chaque instrument.

Si vous voulez copier les mêmes valeurs d'écart-type de la moyenne sur plusieurs instruments, voir la section 2.2.

# 2.2 Copie de vos données d'écart-type de la moyenne sur plusieurs instruments

1 : Si vous utilisez les mêmes valeurs d'écart-type de la moyenne sur plusieurs instruments, vous pouvez rapidement copier les valeurs entre eux.

Pour accéder à cette fonction, cliquez sur le bouton Copier les valeurs qui figure au bas du tableau :

| Vancomycin (VANC)                         | ug/mL |
|-------------------------------------------|-------|
| Messages                                  |       |
| Actualiser Enregistrer Copier les valeurs |       |

2 : Il y a deux options, que vous pouvez sélectionner dans le menu déroulant.

a : Copier les valeurs d'un autre instrument vers l'instrument sélectionné.

| Copier les écarts-types de la moyenne? |   |
|----------------------------------------|---|
| >copier à partir de l'instrument       | ~ |
| O DxC 600 DxC A 50287289               |   |
| ● DxC 600 DxC B 50291265               |   |
| Copier Annuler                         |   |

Toutes les valeurs d'écart-type de la moyenne seront copiées de l'instrument sélectionné dans la liste vers votre instrument actuel.

b : Copier les valeurs d'écart-type de la moyenne de l'instrument actuel vers un ou plusieurs autres instruments.

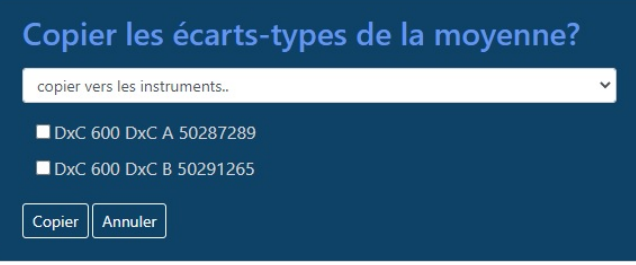

Les valeurs d'écart-type de la moyenne seront copiées de l'instrument actuel vers chaque instrument sélectionné dans la liste.

## 3.0 Production de votre rapport sur l'incertitude de mesure

1 : Connectez-vous à votre compte IAMQC Peer à l'adresse : <u>h ttps://peer.iamqc.com/login.asp</u>

2 : Cliquez sur Rapports – Rapports des pairs dans le menu supérieur.

| CONFIGURATION | RAPPORTS      |  |
|---------------|---------------|--|
|               | Sigma Metrics |  |

3 : À l'écran Rapport, sélectionnez le mois, l'année et le type d'échantillon de QC pour lesquels vous voulez générer le rapport, puis cliquez sur Appliquer.

| 1.00        |                | Rapports des participants     |                                           |           |
|-------------|----------------|-------------------------------|-------------------------------------------|-----------|
| 1           | 2              | 3                             |                                           | 4         |
| Mois: Apr 💙 | Année : 2020 ♥ | Produit QC : Multichem S Plus | Lot QC : 16801171   16801172   16801173 ¥ | APPLIQUER |
| Rapports    |                | Email Report                  | Date de création                          |           |

4 : Si vous exécutez plusieurs lots en même temps, à cette étape, sélectionnez le numéro de lot à utiliser pour la génération du rapport dans le menu déroulant, puis cliquez sur Appliquer.

|                              |                     | Rapports des participants        |                                           |           |
|------------------------------|---------------------|----------------------------------|-------------------------------------------|-----------|
|                              |                     |                                  | 1                                         | 2         |
| Mois: Apr 💙                  | Année : 2020 ∨      | Produit QC : Multichem S Plus V  | Lot QC : 16801171   16801172   16801173 V | APPLIQUER |
| Rapports                     |                     | Email Report                     | 16801171   16801172   16801173 ion        |           |
|                              |                     |                                  |                                           |           |
| 5 : Cliquez sur              | le bouton Gé        | nérer pour générer le rapport su | r l'incertitude de mesure :               |           |
|                              |                     | Rannorts des narticipants        |                                           |           |
|                              |                     | tapports des participants        |                                           |           |
| Mois: * Jun 🗸                | Année : 2020 ♥      | Produit QC : Multichem S Plus    | Lot QC : 19203191   19203192   19204193 🗸 | APPLIQUER |
| Rapports                     |                     | Email Report                     | Date de création                          |           |
| Rapport du coordinateur du   | groupe Affiliation: |                                  | CREER                                     |           |
| Bias Report Affiliation:     |                     |                                  | CREER                                     |           |
| Rapport de l''incertitude de | mesure              |                                  | CREER                                     |           |
| Rapport Levey-Jennings       |                     |                                  | CREER                                     |           |

Level 1 Level 2 Level 3

## 6 : Vous accéderez à l'interface du rapport sur l'incertitude de mesure, où vous pourrez personnaliser davantage les critères du rapport.

| TECHNO<br>CLINICAL DIAG | PATH<br>NOSTICS Accueil (actuel) Tables | <b>nesure</b><br>de base <del>▼</del> Setu | p 🔻 Rapports 👻 Supp | ort 🕶                             |                       |
|-------------------------|-----------------------------------------|--------------------------------------------|---------------------|-----------------------------------|-----------------------|
| fr-FR                   |                                         |                                            |                     |                                   |                       |
| Générer un              | rapport                                 |                                            |                     | 5                                 | aboratoire : 99000105 |
| Tous les lots ()        | / compris ceux qui sont expirés)        |                                            |                     | Instruments connexes              | 1                     |
| Produit                 | Multichem S Plus                        | 1                                          | ~                   | 3250 Osmometer 3250 OSMOMETER     |                       |
| Lots de CQ              |                                         |                                            |                     | DxC 600 DxC A 50287289            |                       |
| Nom du kit              | 16801171   16801172   16801173          | 2                                          | ~                   | □ DxC 600 DxC B 50291265          |                       |
| Plage de dates          |                                         |                                            |                     | Sélectionnez tous les instruments |                       |
| De                      | December 2018                           | 3                                          |                     |                                   |                       |
| À                       | January 2020                            | 4                                          |                     |                                   |                       |
| Messages                |                                         |                                            |                     |                                   |                       |

Confirmez le produit, le numéro de lot et la plage de dates à inclure dans le rapport. Sélectionnez les instruments à afficher sur le rapport, puis cliquez sur le bouton Générer.

7 : Le message suivant s'affichera si aucune valeur d'écart-type de la moyenne n'est saisie pour certains analytes. Cliquez sur le bouton Générer pour poursuivre.

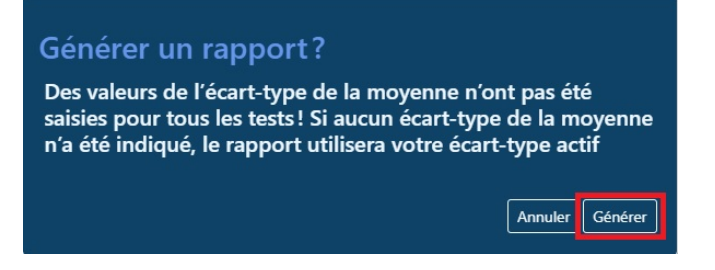

Pendant qu'il calcule les valeurs d'écart-type de la moyenne, le système affichera le message suivant au bas de l'écran.

Messages ...

Rapport en cours de génération, veuillez attendre..

8 : Une fois le rapport généré, vous serez invité à enregistrer le fichier Excel sur votre ordinateur.

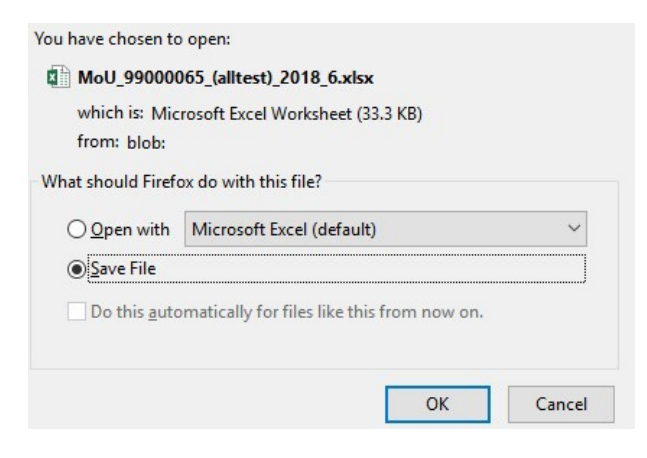

9 : Une fois que vous vous êtes connecté au portail des rapports sur l'incertitude de mesure, vous n'avez pas à revenir à la page des rapports principale pour générer des rapports sur d'autres produits ou lots de QC. Vous pouvez modifier les critères de recherche à partir de l'écran d'accueil Incertitude de mesure.

## Générer un rapport

Tous les lots (y compris ceux qui sont expirés)

| Produit                               | Multichem S Plus 🗸                                    |
|---------------------------------------|-------------------------------------------------------|
| Lots de CQ                            | Veuillez sélectionner le produit                      |
| Nom du kit                            | Multichem AE                                          |
| Plage de dates                        | Multichem CSF                                         |
| De                                    | Multichem hsTn                                        |
| À                                     | Multichem IA Plus                                     |
| Messages<br><b>Rapport en cours d</b> | Multichem IA Specialty<br>Multichem NB<br>Multichem P |
| Actualiser Générer                    | Multichem S Plus<br>Multichem U                       |

## 4.0 : Votre rapport sur l'incertitude de mesure

Cette section décrit la présentation du rapport et la manière dont les utilisateurs peuvent

l'interpréter et interagir avec lui. Vous trouverez dans l'en-tête de votre rapport sur

l'incertitude de mesure les critères de sélection qui ont servi à sa génération, comme illustré

ci-dessous.

| Titre               | MoU                            |
|---------------------|--------------------------------|
| ID du laboratoire   | 99000105                       |
| Produit de CQ       | Multichem S Plus               |
| Kit                 | 19203191   19203192   19204193 |
| Intervalle de dates | entre 2019-12 et 2020-07       |
| Date de génération  | 14/09/2020 02:07               |

Le rapport est divisé en blocs verticaux. Chacun d'entre eux comprend un système test, qui se compose d'une classe d'instrument, d'un analyte, d'une méthode et d'un réactif. Chaque bloc commence par les statistiques sur les pairs mondiaux de l'analyte, qui sont surlignés en bleu. Suit ensuite une ligne résumant tous les instruments de votre laboratoire qui se trouvent dans le système de test, puis une ligne pour chaque instrument qui fait partie du système de test.

| Nom de la catégorie<br>d'instrument | Analyte 🗸             | Méthode<br>•    | Réactif | Unités de<br>mesure | Source          | Niveau<br>• | Points<br>• | Moyenne<br>• | Écart-type | Coefficient<br>de<br>variation<br>(%) 💌 | Écart-type<br>de la<br>moyenn | Incertitude<br>de mesure<br>calculér | Incertitude<br>de mesure<br>étenduc | Incertitude<br>de mesure<br>inter-essai |
|-------------------------------------|-----------------------|-----------------|---------|---------------------|-----------------|-------------|-------------|--------------|------------|-----------------------------------------|-------------------------------|--------------------------------------|-------------------------------------|-----------------------------------------|
| Beckman DX                          | Acetaminophen         | Immunoturbidim  | Beckman | ug/mL               | Peer group      | 1           | 1272        | 10.5448051   | 1.37737644 | 13.06%                                  |                               |                                      |                                     | 2.69965781                              |
| Beckman DX                          | Acetaminophen         | Immunoturbidim  | Beckman | ug/mL               | All instruments | 1           | 236         | 10.3292372   | 0.88131493 | 8.53%                                   |                               |                                      |                                     | 1.72737727                              |
| Beckman DX                          | Acetaminophen         | Immunoturbidim  | Beckman | ug/mL               | DxC A 50287289  | 1           | 236         | 10.3292372   | 0.88131493 | 8.53%                                   |                               | 0.88131493                           | 1.76262987                          | 1.72737727                              |
| Beckman DX                          | Alanine Aminotransfer | Henry           | Beckman | U/L                 | Peer group      | 1           | 1571        | 29.493145    | 1.303347   | 4.42%                                   |                               |                                      |                                     | 2.55456012                              |
| Beckman DX                          | Alanine Aminotransfer | Henry           | Beckman | U/L                 | All instruments | 1           | 250         | 30.536       | 0.95727189 | 3.13%                                   |                               |                                      |                                     | 1.87625291                              |
| Beckman DX                          | Alanine Aminotransfer | Henry           | Beckman | U/L                 | DxC A 50287289  | 1           | 250         | 30.536       | 0.95727189 | 3.13%                                   |                               | 0.95727189                           | 1.91454379                          | 1.87625291                              |
| Beckman DX                          | Albumin (ALB)         | Dye Binding BCP | Beckman | g/dL                | Peer group      | 1           | 1241        | 2.9521355    | 0.0621987  | 2.11%                                   |                               |                                      |                                     | 0.12190945                              |
| Beckman DX                          | Albumin (ALB)         | Dye Binding BCP | Beckman | g/dL                | All instruments | 1           | 251         | 2.9418326    | 0.06166869 | 2.10%                                   |                               |                                      |                                     | 0.12087064                              |
| Beckman DX                          | Albumin (ALB)         | Dye Binding BCP | Beckman | g/dL                | DxC A 50287289  | 1           | 251         | 2.9418326    | 0.06166869 | 2.10%                                   |                               | 0.06166869                           | 0.12333739                          | 0.12087064                              |

Les colonnes A à F affichent des renseignements sur la configuration du système de test et disposent de filtres qui vous permettent de rapidement restreindre l'affichage à des tests, à des réactifs, à des méthodes ou à des instruments spécifiques.

| Nom d'i             | Nom de la catégorie<br>d'instrument |                      | ¥ | Méthode<br>•     | Réactif 👻 | Unités de<br>mesure | Sc       |
|---------------------|-------------------------------------|----------------------|---|------------------|-----------|---------------------|----------|
| Be( 2↓              | Sort A to Z                         |                      |   | Immunoturbidim   | Beckman   | ug/mL               | Peer gr  |
| Bec Z ]             | Sort Z to A                         |                      |   | Immunoturbidim   | Beckman   | ug/mL               | All inst |
| Bec                 | Sort by Color                       |                      |   | Immunoturbidim   | Beckman   | ug/mL               | DxC A    |
| Bec                 | 301 <u>2</u> by C0101               |                      |   | Henry            | Beckman   | U/L                 | Peer gr  |
| Bec 📉               | Clear Filter From                   | 'Analyte"            |   | Henry            | Beckman   | U/L                 | All inst |
| Bec Filter by Color |                                     |                      | ۲ | Henry            | Beckman   | U/L                 | DxC A    |
| Bec                 | Text Filters                        |                      | • | Dye Binding BCP  | Beckman   | g/dL                | Peer gr  |
| Bec                 | Canada                              |                      | 0 | Dye Binding BCP  | Beckman   | g/dL                | All inst |
| Bec                 | Search                              |                      | ~ | Dye Binding BCP  | Beckman   | g/dL                | DxC A    |
| Bec                 | Select All)                         | h an                 | ^ | Kinetic Rate     | Beckman   | U/L                 | Peer gr  |
| Bec                 | Ianine Am                           | inotransferase (ALT) |   | Kinetic Rate     | Beckman   | U/L                 | All inst |
| Bec                 | - 🗹Ibumin (Al                       | LB)                  |   | Kinetic Rate     | Beckman   | U/L                 | DxC A    |
| Bec                 |                                     | osphatase (ALP)      |   | Ethylidene-G7-PN | Beckman   | U/L                 | Peer gr  |
| Bec                 |                                     | nyT)                 |   | Ethylidene-G7-PN | Beckman   | U/L                 | All inst |
| Bec                 | ilirubin: D                         | irect (DBIL)         |   | Ethylidene-G7-PN | Beckman   | U/L                 | DxC A    |
| Bec                 | Ilirubin: Te                        | otal (TBIL)          |   | Henry            | Beckman   | U/L                 | Peer gr  |
| Bec                 | 🗹 🖬 alcium (CA                      | 9                    | ~ | Henry            | Beckman   | U/L                 | All inst |
| Bec                 |                                     |                      |   | Henry            | Beckman   | U/L                 | DxC A    |
| Bec                 |                                     | OK Cancel            |   | Diazo            | Beckman   | mg/dL               | Peer gr  |
| Bec                 |                                     |                      | 4 | Diazo            | Beckman   | mg/dL               | All inst |

| Nom de la catégorie<br>d'instrument | Analyte                  | Méthode<br>•     | Réactif |    | Unités de<br>mesure |               | Source |        |
|-------------------------------------|--------------------------|------------------|---------|----|---------------------|---------------|--------|--------|
| Beckman DX                          | Acetaminophen            | Immunoturbidim   | Becl    | ₽↓ | Sort A to           | Z             |        |        |
| Beckman DX                          | Acetaminophen            | Immunoturbidim   | Becl    | ΖL | Sort Z to /         | 4             |        |        |
| Beckman DX                          | Acetaminophen            | Immunoturbidim   | Becl    | ~  | - Sort by Cr        | alor          |        |        |
| Beckman DX                          | Alanine Aminotransfer    | Henry            | Beck    | _  | SOIL DY CO          | 5101          |        | ,      |
| Beckman DX                          | Alanine Aminotransfer    | Henry            | Becl    | ×  | Clear Filte         | r From "Sourc | e"     |        |
| Beckman DX                          | Alanine Aminotransfer    | Henry            | Beck    |    | Filter by C         | olor          |        | Þ      |
| Beckman DX                          | kman DX Albumin (ALB)    |                  | Becl    |    | Text <u>F</u> ilter | s             |        | Þ      |
| Beckman DX                          | Albumin (ALB)            | Dye Binding BCP  | Becl    |    | C 1                 |               |        | 0      |
| Beckman DX                          | Albumin (ALB)            | Dye Binding BCP  | Becl    |    | Search              |               |        | P      |
| Beckman DX                          | Alkaline Phosphatase (   | Kinetic Rate     | Becl    |    | ✓ Se                | lect All)     |        |        |
| Beckman DX                          | Alkaline Phosphatase (   | Kinetic Rate     | Becl    |    |                     | A 50287289    |        |        |
| Beckman DX                          | Alkaline Phosphatase (   | Kinetic Rate     | Becl    |    | ✓ Pee               | r group       |        |        |
| Beckman DX                          | Amylase (AmyT)           | Ethylidene-G7-PM | Beck    |    | _                   |               |        |        |
| Beckman DX                          | Amylase (AmyT)           | Ethylidene-G7-PN | Becl    |    |                     |               |        |        |
| Beckman DX                          | Amylase (AmyT)           | Ethylidene-G7-PN | Bec     |    |                     |               |        |        |
| Beckman DX                          | Aspartate Aminotransf    | Henry            | Beck    |    |                     |               |        |        |
| Beckman DX                          | Aspartate Aminotransf    | Henry            | Becl    |    |                     |               |        |        |
| Beckman DX                          | Aspartate Aminotransf    | Henry            | Beck    |    |                     | 1             |        |        |
| Beckman DX                          | Bilirubin: Direct (DBIL) | Diazo            | Becl    |    |                     | OK            |        | Cancel |
| Beckman DX                          | Bilirubin: Direct (DBIL) | Diazo            | Becl    |    |                     |               |        |        |

La colonne B vous permet de filtrer les résultats en fonction de tests particuliers d'instruments donnés

La colonne F vous permet de filtrer les résultats en fonction

Chaque ligne est divisée horizontalement en fonction du niveau de CQ.

Sur chaque ligne, pour chaque niveau pour lequel des données sont présentées, le rapport affiche la moyenne, l'écart-type, le % du coefficient de

variation et l'incertitude de mesure inter-test pour la période sommaire. Pour les lignes d'instruments individuels, le rapport affiche également la

valeur d'écart-type de la moyenne (si elle est présente) ainsi que l'incertitude de mesure calculé et élargie.

Le système affiche également l'incertitude de mesure inter-test de chaque instrument, qui est calculée à l'aide de l'écart-type cumulatif des instruments.